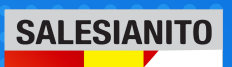

## PASOS PARA EL INGRESO A SAI APP

### DESCARGAR LA APP:

Puede descargar desde Google Play o AppStore poniendo en el buscador SAIAPP.

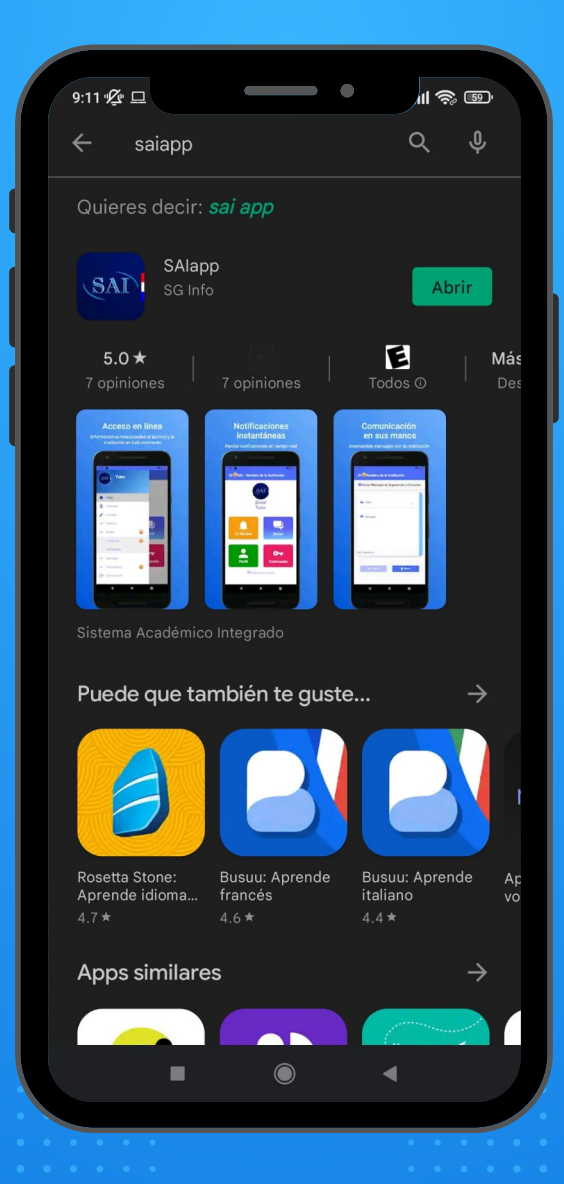

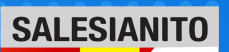

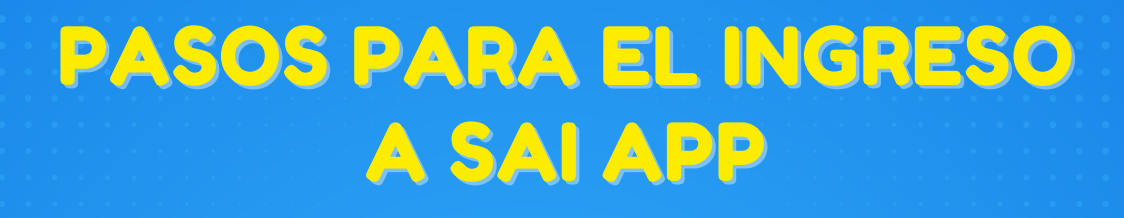

# **COMPLETAR LOS CAMPOS**

- Institución: Colegio Salesianito
- Usuario: Tutor
- Cédula: del Tutor
- Contraseña: La misma se obtiene haciendo click en la opción Recuperar contraseña.

La contraseña se enviará al correo electrónico que se registró en el momento de la matriculación.

Una vez que obtenga la misma, ya puede completar todos los datos del inicio, incluido la contraseña, y ya ingresará a la App

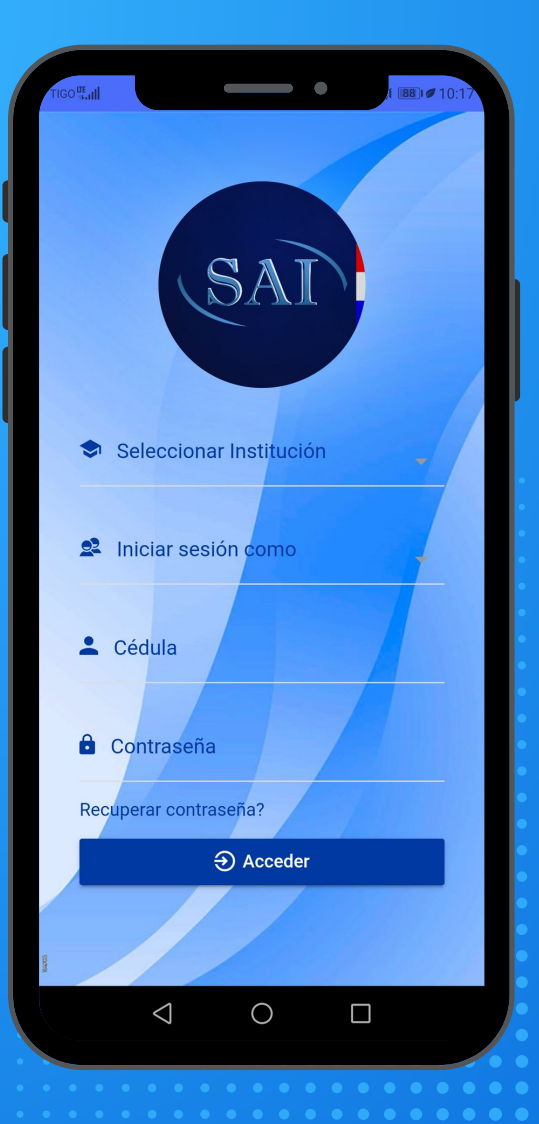

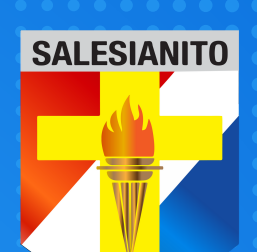

#### **OBSERVACIONES GENERALES**

#### **AGREGAR O CORREGIR DATOS**

#### Se pueden presentar las siguientes situaciones:

- 1. El dato proporcionado por la app puede caer en la bandeja de spam o correo no deseado, por favor revisar.
- 2. El correo electrónico del tutor no está registrado o está incorrecto, en cuyo caso la app le avisará con un mensaje acerca del error.
- 3. La app no encontró coincidencia con el N° de CI, puede que falte registrar a la persona como otro tutor

| En todos estos casos se debe enviar<br>un correo electrónico a<br>secretariageneral@salesianito.edu.py | Lo sentimos, no se pudo recuperar la<br>Contraseña, No se puede recuperar la<br>contraseña por que no posee de una<br>cuenta de correo electrónico, puede<br>acercarse personalmente al colegio para<br>el procedimiento de recuperación. por<br>favor intente nuevamente |
|----------------------------------------------------------------------------------------------------|----------------------------------------------------------------------------------------------------|
| con los siguientes datos:                                                                              |                                                                                                    |
| *Del Tutor                                                                                             | Seleccionar Institución                                                                                                    |
| -Nombre y Apellido                                                                                     | Iniciar sesión como                                                                                                    |
| -N° de C.I.                                                                                            | Tutor                                                                                                    |
| -Correo Electrónico                                                                                    | Cédula 2978787                                                                                                    |
| *Del Alumno                                                                                            | Contraseña                                                                                                    |
| -Nombre y Apellido                                                                                     | Recuperar contraseña?                                                                                                    |
| -N° de C.I.                                                                                            | €) Acceder                                                                                                    |
|                                                                                                    | 1                                                                                                    |